## Training: Approving WebClock Timesheets in WincapWeb

 To approve an employee's WebClock Timesheet, first you need to go to Wincapweb.com. You can either enter this URL into your web browser directly, or you can access this through the BOCES website. From the BOCES homepage, click on the "Staff" Page.

| ← → C               | 🖒 🔒 cay                                     | yboces.org                   |              |                              |                                   |            |           |            |                        |           |             |                        |               |   |
|---------------------|---------------------------------------------|------------------------------|--------------|------------------------------|-----------------------------------|------------|-----------|------------|------------------------|-----------|-------------|------------------------|---------------|---|
| ayboces.c           | org bookmarks                               | 👸 Classlink 🤞                | Google Drive | e 🖸 YouTube 💡 Maps <b>Bb</b> | filedownload.ashx 🔇 Civil Service | Manag ★ Bo | okmarks 🔇 | Hangouts   | Symbaloo               | - Your Bo | 🕄 Help Desk | NTC Our Resources - Ne | 🚱 Q Ware CMMS | ٢ |
| HOME                | ADMINISTR/                                  | ATION                        | *4MS         | INSTRUCTIONAL SERVICES       | PROFESSIONAL SERVICES             | ABOUTUS    | STAFF     | REMOTE TEC | H SUPPORT              | CALENI    | DAR         |                        |               |   |
|                     |                                             |                              |              | Go to the BOCE<br>www.cayb   | ES Homepage<br>oces.org           |            |           | C<br>"S    | lick on tł<br>TAFF" Pa | ne<br>ge  |             |                        |               |   |
| Ca                  | iyuga-On<br>BOCI<br>sh potential in         | iondaga<br>ES<br>our communi | ty           |                              |                                   |            |           |            |                        |           |             |                        |               |   |
| \$<br>€<br>\$<br>\$ | Site Administ<br>Translate<br>Popular Links | trators ><br>>               | -            |                              |                                   |            |           |            |                        |           |             |                        |               |   |
|                     |                                             |                              |              |                              |                                   |            | -         |            |                        |           |             |                        |               |   |

2. From the Staff Resources Page click on WinCapWeb.

|                                   |                                 |                     | <u>HOILIE I STATE I STATEMESONICES I</u> STATEMESONIC         |  |
|-----------------------------------|---------------------------------|---------------------|---------------------------------------------------------------|--|
| Staff Resources<br>—              | Staff Resources                 |                     |                                                               |  |
| Staff Resources                   | Quick Links                     |                     |                                                               |  |
| Human Resources                   |                                 |                     |                                                               |  |
| Health & Benefits                 | Team Tribune (HR<br>Newsletter) | Health & Benefits   | Staff Directory                                               |  |
| Business Office                   | ClassLink                       | Help Desk Request   | Summer School<br>SchoolTool<br>WebCRD<br>Webmail<br>WinCapWeb |  |
| Special Education                 | District Calendars              | Maintenance Request |                                                               |  |
| Instructional Support<br>Services | Docuware                        | Mandatory Training  |                                                               |  |
| Professional<br>Development Unit  | Employee Handbook               | MyLearningPlan      |                                                               |  |
|                                   | Forms                           | SchoolTool          |                                                               |  |

3. Login to WinCapWeb using your username and password. Your username is your work email.

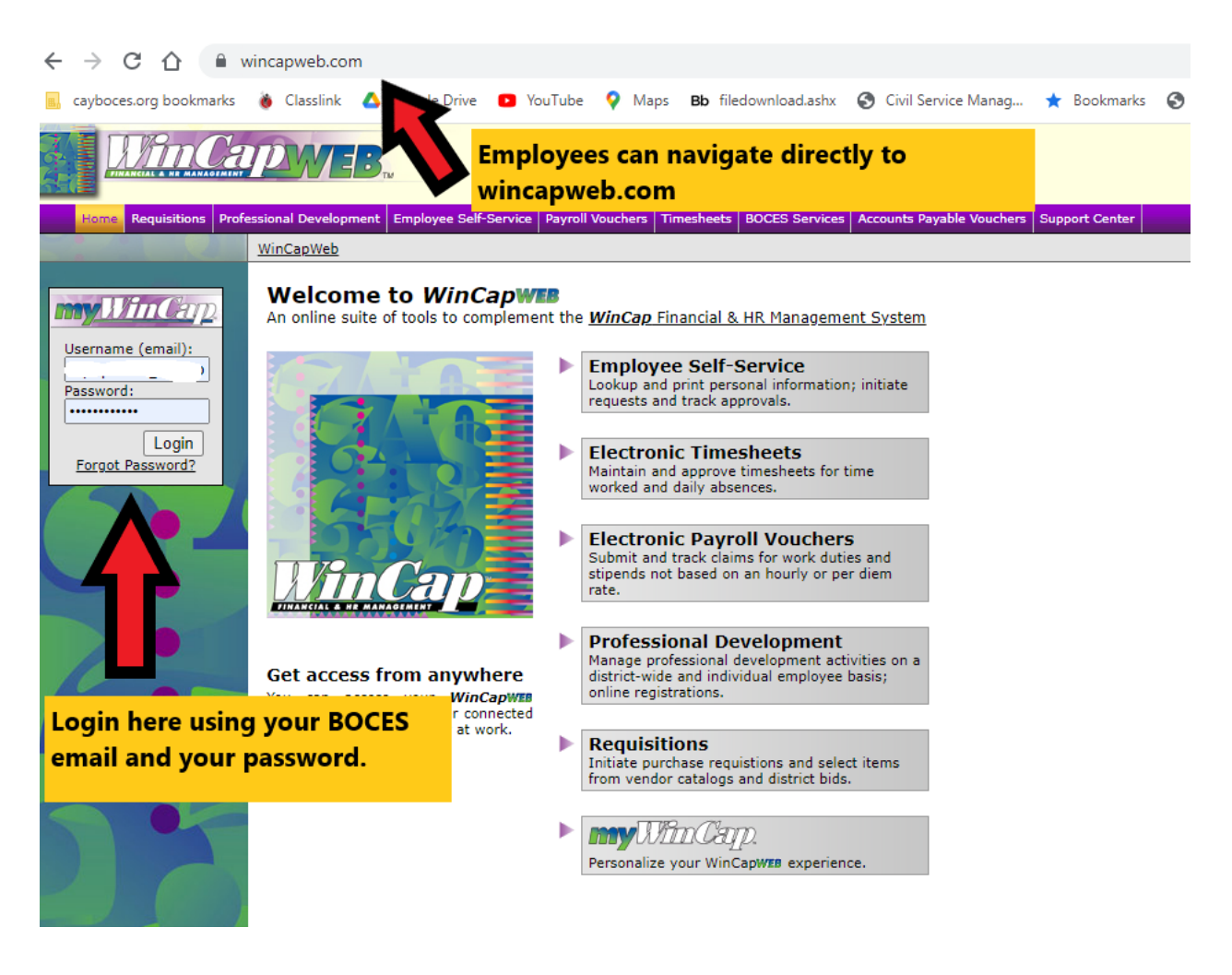

4. Click on the "Timesheets" tab. If you have timesheets that need to be approved, there will be a note that says "You have Time/Excused Time that requires your approval." Click on "Time Card" in the column on the left.

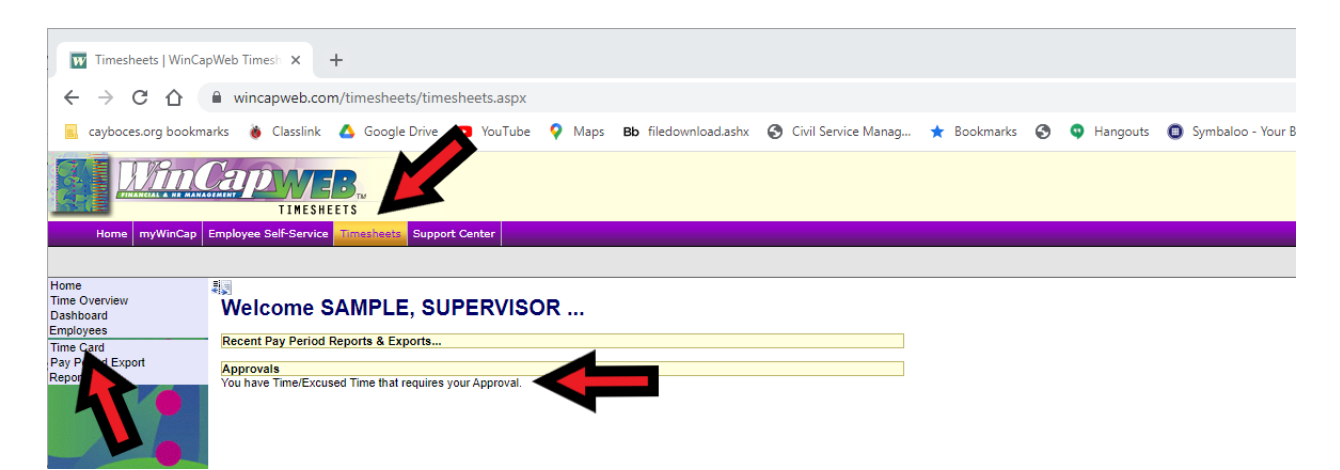

5. Select the name of the employee whose timesheet you are approving. Select the pay period for which you are approving time. Check all days and time for accuracy. If the date and time looks accurate, check the box next to the date and time. Click Save when finished.

|                                           | TIMESHEETS                                                                                                    |
|-------------------------------------------|----------------------------------------------------------------------------------------------------|
| Home myWinCas<br>Home<br>Time Overview    | Employee Self-Service     Timesheetz     Support Center       Select the name of the<br>employee whose timesheet<br>you are approving.     Select the pay period<br>for which you are<br>approving time.                                                                                                    |
| Time Card<br>Pay Period Export<br>Reports | By Pay Period       By Dates         Location       All Locations       Pay Period @ 2023 • 004 [08/30/2022] • >>         Employee @ SAMPLE, TEACHER AIDE • >> Interpretation All       Refresh         *Add New Times<br>*Add Biant Timesheet       Punches: 32,2500 hrs.<br>Breaks: 0,0000 hrs.<br>Excused: 0,0000 hrs.       Approve All       Save                                                                                                    |
| 6                                         | In     Break lines     Excused line       Date     In     Description     Out     Description     Job/Duty     Hours     APPR S2APPR SAPPR Scheduled       Image: State of the state of the state of the |
|                                           | Hours for Day: 0.0000         ★ Ø © Wed 8/3 7:30 AM Early Punch ✓ 2:30 PM Good ✓ TAID TEACH ✓ Ø Å       19.0000       >         Hours for Day: 19.0000         ★ Ø © Fri 8/6       7:45 AM Early Punch ✓ 2:30 PM Good ✓ TAID TEACH ✓ Ø Å       6.7500       >         Hours for Day: 6.7500                                                                                                    |
| 6                                         | Hours For Week: 32.2500       Expand All Dropdowns     Breaks Display: Hide Breaks     Refresh     Save       Show Former Employees     Show Hours Summary     Show Overtime     Timecard Audit                                                                                                    |

6. If you notice there is an error on the timesheet, make adjustments as needed.

Expand the selection by clicking on the small arrow to the right of the date and time, to write a quick note. (Ex. Forgot to punch in, team meeting) Once adjusted, click on the approval box to the right of the hours and click Save.

|                                            | TIMESHEETS                                                                                                    |                                                      |  |  |  |  |  |
|--------------------------------------------|----------------------------------------------------------------------------------------------------|------------------------------------------------------|--|--|--|--|--|
| Home myWinCap                              | Employee Self-Service Timesheets Support Center                                                                                                    |                                                      |  |  |  |  |  |
|                                            |                                                                                                    |                                                      |  |  |  |  |  |
| Home<br>Time Overview                      | 調 💿 Time                                                                                                    |                                                      |  |  |  |  |  |
| Dashboard<br>Employees                     | By Pay Period By Dates                                                                                                    | This person forgot to                                |  |  |  |  |  |
| Time Card                                  | Location All Locations   Pay Period (2023 V 004 [08/30/2022] V )>                                                                                                    | punch in. Add the                                    |  |  |  |  |  |
| Pay Period Export<br>Reports               | Employee 🔍 SAMPLE, TEACHER AIDE 🗸 🔊 🛱 Description 🛛 🗸 🖌 Refresh                                                                                                    | expand the selection by                              |  |  |  |  |  |
|                                            | FAdd New Time         Punches:         32.2500 hrs.           +Add Excused Time         Breaks:         0.0000 hrs.         Total:         32.2500 hrs.           +Add Bink Timesheet         Excused:         0.0000 hrs.         Total:         32.2500 hrs. | clicking on the small<br>arrow to the right. In the  |  |  |  |  |  |
|                                            | Timecard Break Times Excused Time<br>Date In Description Out Description Job/Duty Hours APPR S2APPR SAPPR Scheduled                                                                                                    | notes section, type                                  |  |  |  |  |  |
|                                            | × Ø © Mon 8/1 8.00 AM Good 		 2:30 PM Good 		 TAID TEACH 		 6 5000 		 Hours for Day: 6.5000 		 >                                                                                                    | "forgot to sign in." Then<br>click the approval box. |  |  |  |  |  |
| $\mathbf{O}$                               | X Ø <sup>©</sup> Tue 8/2 <sup>©</sup> 0.0000 M     Missing Pun ♥ 230 PM     Good ♥ TAID TEACH ♥ M     0.0000     ✓       Note Type <sup>I</sup> Note Force to punch in                                                                                         |                                                      |  |  |  |  |  |
|                                            | Hours for Day: 0.0000                                                                                                    | This person                                          |  |  |  |  |  |
|                                            | X Ø ⊗ Wed 8/3 7.30 AM Early Punch ♥ 2:30 PM Good ♥ TAID TEACH ♥ 🏟 19.0000 V <                                                                                                    | punched in a half<br>an hour early                   |  |  |  |  |  |
| This person punched                        | Note Team Meeting                                                                                                    | because they had                                     |  |  |  |  |  |
| in early, but was not                      | Hours for Day: 19,0000                                                                                                    | a team meeting.                                      |  |  |  |  |  |
| approved to work<br>early. You will change | Hours For Week: 32,2500                                                                                                    | Make a note, and<br>click the approval               |  |  |  |  |  |
| their time to 8:00AM,                      | All Dropdowns     Breaks Display: Hide Breaks     Refresh     Save                                                                                                    | DOX.                                                 |  |  |  |  |  |
| click approve.                             | Show Former Employees Show Hours Summary Show Overtime Timecard Audit                                                                                                    |                                                      |  |  |  |  |  |

If you need to add time because someone did not punch in or out you need to use the Add New Time button.

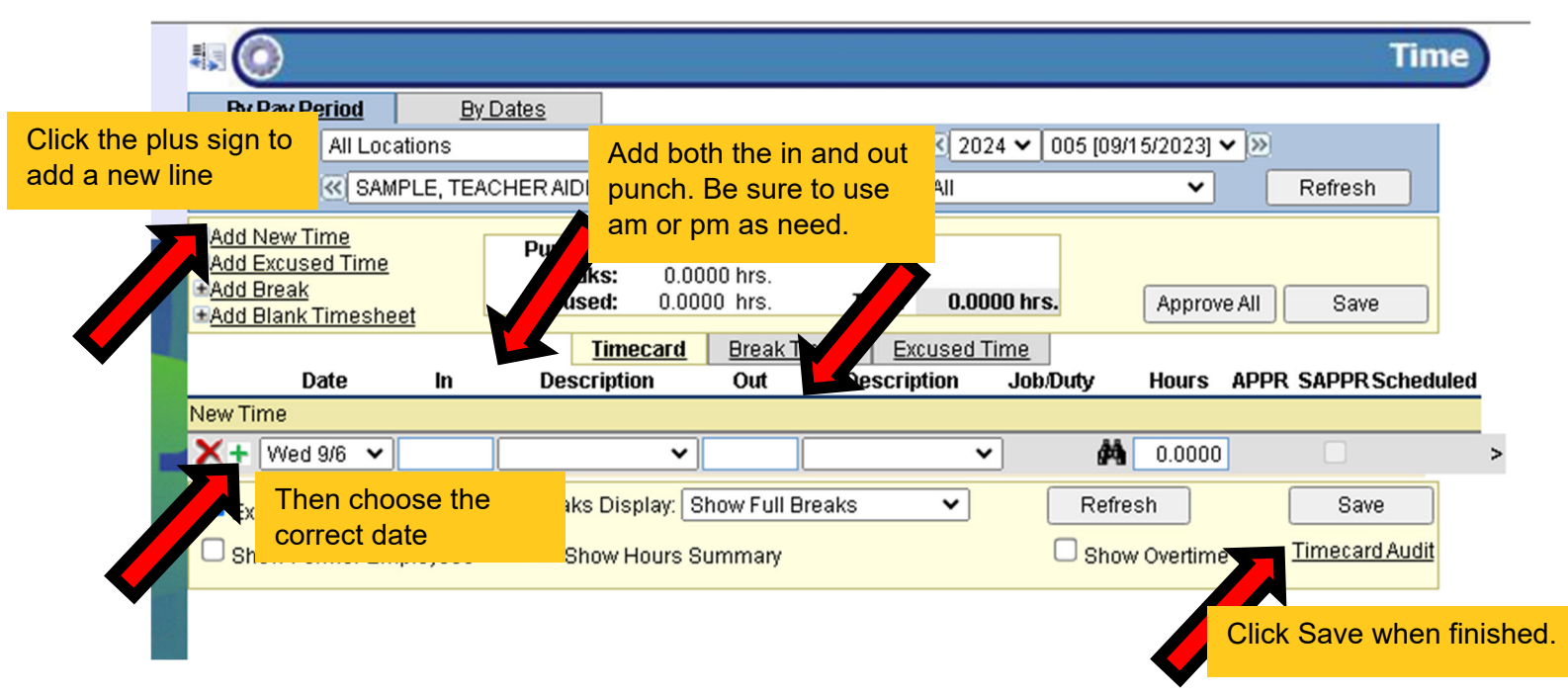

7. Once this person's time has been approved, you may move on to the next employee.